# 访问RV016、RV042、RV042G和RV082 VPN路 由器上的Web配置实用程序

## 目标

更改设备配置的最简单方法之一是使用Web配置实用程序。Web配置实用程序是图形用户界面 (GUI),为管理员提供易于使用的工具,其中包含所有可以更改以修改设备性能的功能。本文档的目 的是显示如何登录和访问RV016、RV042、RV042G和RV082 VPN路由器的Web配置实用程序。

#### 适用设备 | 固件版本

- RV016 | V 4.2.1.02(下载最<u>新版本</u>)
- RV042 | V 4.2.1.02(下载最<u>新版本</u>)
- RV042G | V 4.2.1.02(下载最<u>新版本</u>)
- RV082 | V 4.2.1.02(下载最<u>新版本</u>)

## 访问Web配置实用程序

步骤1.打开Web浏览器,在地址栏中输入路由器的IP地址,然后按Enter。登录页面打开:

注意:路由器的默认IP地址为192.168.1.1。默认情况下,设备启用了DHCP服务器。主机计算机连接到路由器以访问Web配置实用程序后,便成为路由器DHCP服务器的客户端。然后为路由器分配与路由器位于同一子网中的IP地址。如果没有显示网页,只要路由器子网已知,就尝试通过手动配置主机计算机的IP地址来访问设备。完成此操作后,主机的新IP地址必须与路由器位于同一子网中。尝试重置设备时,请按住重置按钮30秒钟。这会将设备的IP地址、DHCP服务器和所有其他设置重置为出厂默认值。有关重置设备的说明,请参阅<u>在RV042、RV042G、RV082 VPN路由器上重新启动并恢复为出厂默认设置</u>。

注:浏览器中可能会出现安全警报,其中显示一条消息,说明网站的证书不可信。单击Proceed或 Continue。浏览器不信任证书,因为它来自网站本身,而不是第三方。

| cisco | Router | U:<br>P; | lsername: |     |  |
|-------|--------|----------|-----------|-----|--|
|       |        |          | Lo        | gin |  |

第二步:在Username字段中输入设备的用户名。默认用户名是"admin"。

第三步:在Password字段中输入设备的密码。默认密码为"admin"。

注意:如果忘记了密码,您可以将路由器重置为出厂默认设置,使设备恢复默认登录。为此,请按 住Reset按钮30秒。有关特定说明,请参阅<u>在RV042、RV042G和RV082 VPN路由器上重新启动并</u> 恢复为出厂默认设置。

第四步:单击Login进入Web配置实用程序。系统将打开System Summary页面:

注意:这些步骤是在RV082 VPN路由器上执行的。System Summary页面如下所示,但是RV016、 RV042和RV042G VPN路由器上适用相同的流程。

| iliוון <sup>Small Business</sup><br>cisco RV082 1 | ;<br>0/100 8-P                                   | ort VPN              | N Router          |                 |                  |                   |                          |                |              |  |  | admin | Log |
|---------------------------------------------------|--------------------------------------------------|----------------------|-------------------|-----------------|------------------|-------------------|--------------------------|----------------|--------------|--|--|-------|-----|
| System Summary  Setup                             | System S                                         | Summary              |                   |                 |                  |                   |                          |                |              |  |  |       |     |
| > DHCP                                            | System Infor                                     | mation               |                   |                 |                  |                   |                          |                |              |  |  |       |     |
| <ul> <li>System Management</li> </ul>             | Serial Numbe                                     | er :                 | NKS10403550       |                 | Firmware         | e Version :       | v4.2.1.02                | (Jan 18 2012 1 | 4:10:55)     |  |  |       |     |
| Port Management                                   | PID VID :                                        |                      | RV082 V03         |                 | Firmwar          | e MD5 Checksum    | a9817f2c                 | lbdcbd6a5c109e | eaa21b1c3545 |  |  |       |     |
| Firewall                                          | LAN                                              |                      |                   |                 | Working          | Mode :            | Gateway                  |                |              |  |  |       |     |
| <ul> <li>Cisco ProtectLink Web</li> </ul>         | IPv4/ Sul                                        | bnet mask :          | 192.168.1.1/25    | 5.255.255.0     |                  |                   |                          |                |              |  |  |       |     |
| VPN                                               | IPv6/ Pre                                        | efix :               | fc00::1/7         |                 |                  |                   |                          |                |              |  |  |       |     |
| ▶ Log                                             | System Up Ti                                     | ime :                | 0 Days 0 Hour     | s 14 Minutes 5  | 0 Seconds (No    | w : Sun May 26 20 | 13 22:04:07              | )              |              |  |  |       |     |
| Wizard                                            |                                                  |                      |                   |                 |                  |                   |                          |                |              |  |  |       |     |
|                                                   | Cisco ProtectLink                                |                      |                   |                 |                  |                   | Go buy Register Activate |                |              |  |  |       |     |
|                                                   | Configuration<br>If you need g<br>Port Statistic | uideline to re-<br>s | -configure the ro | uter, you may l | aunch wizard. [s | Setup Wizard      |                          |                |              |  |  |       |     |
|                                                   | Port ID                                          | 1                    | 2                 | 3               | 4                | 5                 | 6                        | 7              | 8            |  |  |       |     |
|                                                   | Interface                                        |                      |                   |                 | L                | AN                |                          |                |              |  |  |       |     |
|                                                   | Status                                           | Enabled              | Enabled           | Enabled         | Connected        | Enabled           | Enabled                  | Enabled        | Enabled      |  |  |       |     |
|                                                   |                                                  |                      |                   |                 |                  |                   |                          |                |              |  |  |       |     |
|                                                   | Bot ID DUZ/Internet                              |                      |                   | Internet        |                  |                   |                          |                |              |  |  |       |     |

系统摘要页面显示要配置的设备的基本信息。屏幕左侧的导航树将所有不同的配置选项归入类别。

导航树可用于访问设备的所有不同配置选项。

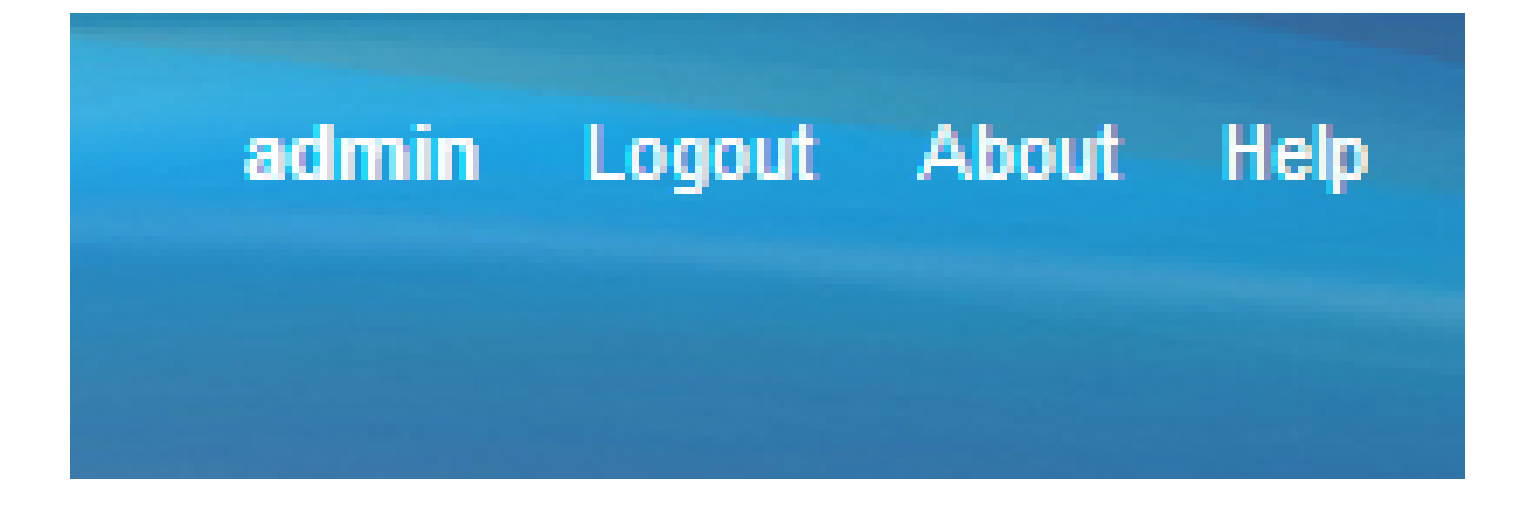

右上角的工具栏提供了有关路由器的有用信息。

- 注销 将您从Web配置实用程序注销。
- 关于 打开一个显示设备名称和当前固件版本的窗口
- 帮助 打开一个窗口,提供有关打开的当前页面的各个选项的信息。

## 关于此翻译

思科采用人工翻译与机器翻译相结合的方式将此文档翻译成不同语言,希望全球的用户都能通过各 自的语言得到支持性的内容。

请注意:即使是最好的机器翻译,其准确度也不及专业翻译人员的水平。

Cisco Systems, Inc. 对于翻译的准确性不承担任何责任,并建议您总是参考英文原始文档(已提供 链接)。

## 关于此翻译

思科采用人工翻译与机器翻译相结合的方式将此文档翻译成不同语言,希望全球的用户都能通过各 自的语言得到支持性的内容。

请注意:即使是最好的机器翻译,其准确度也不及专业翻译人员的水平。

Cisco Systems, Inc. 对于翻译的准确性不承担任何责任,并建议您总是参考英文原始文档(已提供 链接)。